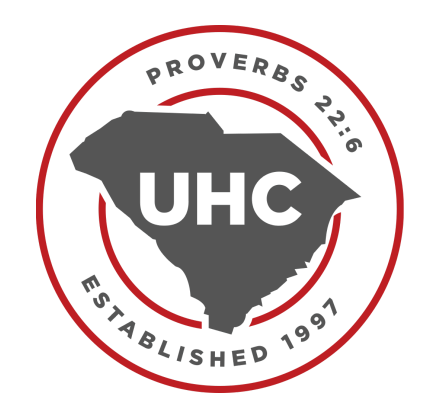

## To view class availability,

- Login to your account at homebase.upstatecoop.org
- Click on Classes on the left hand menu
- From the drop down, click on "Class Matrix"
- On the upper right hand corner, choose the appropriate campus and class level from the drop down menus
- You may either click on "Expand/Collapse All" to view availability across all hours, or click on the carrot symbol by each hour to view class availability in the specific hours
- See number of taken spaces under "Roster"
  - The first number on the roster are the number of spots filled (i.e., 5/12 would mean 5 spots are filled and 7 spots are available)
  - Please note waitlists for middle and high school are displaying as 0, but this is because we are not utilizing waitlists on Homebase at this time. We actually have students on waitlists for many classes

| UHC                                               | Family Home > Class Matrix    | 2 -                                                                                 |                             | JC                     |
|---------------------------------------------------|-------------------------------|-------------------------------------------------------------------------------------|-----------------------------|------------------------|
|                                                   | Class Matrix                  | Select the correct campus<br>& grade level from the drop<br>down menus              | 중 Elementary School ↓ 🛱 202 | 25-2026 ∨ + Add Slot = |
| G Family Home<br>Click on classe<br>drop down men | 25                            |                                                                                     | Expand/Collapse All         | - Filters Reset        |
| (€) Financials then click on "Cl<br>Matrix"       | ass<br>8:00 - 9:05 Early Hour |                                                                                     | 2 Edit                      | Q                      |
|                                                   |                               | 3 -                                                                                 |                             | Day Model              |
| Classes V                                         | 9:10 - 10:15 1st Hour         | Either drop down each hour<br>individually or "collapse<br>all" to view classes for | @ Edit ~                    | All ~                  |
| Class Matrix                                      | 10:20 11:25 2nd Hour          | each hour                                                                           | A Edit                      | Days Offered           |
| 🤭 Parent Assistant                                | 10:20 - 11:25 2ria Hour       |                                                                                     |                             | All                    |
| -                                                 | 11:40 - 12:45 3rd Hour        |                                                                                     | 🖉 Edit 🗸 🗸                  | Status                 |

| 9:10 - 10:15 1st Hour |         |                           |        | 🖉 Edit 🔨                                                                                      |
|-----------------------|---------|---------------------------|--------|-----------------------------------------------------------------------------------------------|
| Class Name            | Teacher | See roster<br>counts here | Roster | Waitlist                                                                                      |
| 1st Blue Ridge        |         | <b>_</b>                  | 11/18  | 0 waiting                                                                                     |
| 1st Red Rock          |         |                           | 0/18   | Waitlist numbers are<br><sup>0</sup> waiting NOT accurate; waitlists<br>are not being kept up |
| 2nd Blue Ridge        |         |                           | 7/18   | to date on Homebase<br>0 waiting                                                              |
| 2nd Red Rock          |         |                           | 0/18   | 0 waiting                                                                                     |
| 3rd Blue Ridge        |         |                           | 6/18   | 0 waiting                                                                                     |
| 3rd Red Rock          |         |                           | 0/18   | 0 waiting                                                                                     |
| 4th Blue Ridge        |         |                           | 5/18   | 0 waiting                                                                                     |
| 5th Blue Ridge        |         |                           | 5/18   | 0 waiting                                                                                     |